File Edit View Bookmarks Insert Selection Geoprocessing Customize Windows Help 🖂 🔀 🖾 🖓 🕼 🗁 🖕 🅪 66Vegetationmap7shp 🔄 🕽 🗰 🕼 🔶 🖓 🚱 🖉 😨 🚱 🚱 👘 😨 🖓 🔹 🗄 🗋 📇 🚔 | % 🎒 🛍 🗙 | 🄊 (~ | 🚸 - | 1:11,923 | 🗿 🖉 厚 | 🔛 🥂 造 😓 | 両 | 両 🖕 : Editor + | ト 🍡 | ノ ハ タ - 米 | 凶 山 中 × つ | 目 凶 | 宮 🍦 砲 砲 🦛 弦 固 | 田 間 | 圏 圏 🚳 🔍 🔍 💯 🥥 | 💥 🖓 | 🖛 🛶 | 🕅 - 🖾 | 🕒 🖹 👬 🚂 🖕 R Table Of Contents ∧ Attributes 4 > **4**× 🍢 🏮 😓 📮 🗄 ▶ 2+ | o£ | E + 🖃  *New* Data Frame 🖃 🗹 G6Vegetationmap7sh 間 Copy 🕀 🗌 vege × Remove 🕀 🗌 ever **Open Attribute Table** 🕀 🗌 deci 🕀 🗌 tree Joins and Relates **Open Attribute Table** ⊕ 🖸 G6V Zoom To Layer  $\mathbf{r}$ Open this layer's attribute table. 🖃 🗌 Sites | | Zoom To Make Visible Shortcut: CTRL + double-click layer name OR CTRL + T. Visible Scale Range 🕀 🗌 Sites 🕀 🗹 City **Use Symbol Levels** Selection Stat THE 🕀 🗌 land 🕀 🗹 City Label Features I DOMEST Barrows B Barrows Daugund Department concernent 🗉 🗌 City and a source and the sources Edit Features CORRECT CONTRACTOR OF CONTRACTOR 🖽 🗹 1-m a inferinge ananthe Second Second Promotio Doman Contraction Contraction Constrant Barringo Bananan Bananan Ganada 😪 Convert Features to Graphics... Bana and Samana ana and 200000000 8-00080000 0000 ZHO Convert Symbology to Representation... 70------राम्यम्प्र दिल्लाका Data all-math diaman Danied Bootons Dign and Barrand Campber Statuce  $\diamond$ Save As Layer File... B. o Page Bagagette Samona Southing & contain forcing G-25-0000 B -----🔷 Create Layer Package... CITIZE CO CO B Draw Brown -17 0.000000 0000000 000000 (0000) 300000 Properties... 0 Tikon Con Same analysis and and analysis and Cordson and Scalance Burrow a contract and the second and the mount of the second No. Parales mandal com alland Osnar & maining manager approved and and and and a second الشنا تصرف بطنت العربة العصو المستو Direction OB D ात हालक स्टिको CONTRACTO 0 pool 5 as Daman analy and COLUMN LINE WORKS and with a with a Canto math III manager ingenes manufactures and set of the superstanding of the superstanding of the Frittenin Status LE BOLD IN SKIMMER IN SURVEY Contraction operation of the B. andre attraction motor i Corregain Barbart announced softerereine corregaine and another announced and and an announced and and and an and CONTRACTOR OF CONTRACTOR OF CONTRACTOR andre equinandry andratane andration that we be and and and the second of the second of the second o a alaga, analaga analaga Baran Barana provinciana and and and a second marked from and and a second and a second and a second and a second Demonstration (Constant) Para Concernante Concernante and an and a series and a series a series and a series and a series an Controller another S Comm anniel anipard V 2000 × 11 × 484585.557 5457701.095 Meters

Right-click the layer you want to have the polygon area calcuated. Open attribute table.

Q City\_201710141518.mxd - ArcMap

Q City\_201710141518.mxd - ArcMap

| File Edit View Bookmarks Insert Select                            | ion Geoprocessing                             | g Cu      | ustomize Windows Help                                                                                                    |                     |                 |                   |                                             |           |                                                                                                    |                     |                          |               |
|-------------------------------------------------------------------|-----------------------------------------------|-----------|----------------------------------------------------------------------------------------------------|---------------------|-----------------|-------------------|---------------------------------------------|-----------|----------------------------------------------------------------------------------------------------|---------------------|--------------------------|---------------|
| 🗋 🔂 🖶 🖨 I % 🗿 🖻 🗙 I 🤊 🗠 🔶 .                                       | 1:11,923                                      |           | 🖂 🔜 🗊 🗊 🖬 🗁 🐎 .                                                                                                    | G6Vec               | getationmap7shp | • • • *           | 🔍 🔿 I 🛃 🤞                                   | 500       | Georeferencing V landuse_n                                                                                                    | ountainmath.JPG 🗸 🗸 | ·                        | <b>⊙</b> - "⊒ |
| ④                                                                 | K 🕜 🥖 💷 🔛                                     | M         | 📸 👷 💽 편 🔤 Editor • 🕨 🛌                                                                                                    | FALZ C              | 四•帝国            | 国中区の              |                                             |           | M (2) (2) (2) (2) (2) (2) (2) (2) (2) (2)                                                                                                    |                     | 2 _                      | 160           |
| Table Of Contents 7 ×                                             |                                               |           |                                                                                                    |                     |                 |                   |                                             |           |                                                                                                    | ∧ Attributes        |                          | ą×            |
| 🏡 🥥 🧼 🖳 🗉                                                         |                                               |           |                                                                                                    |                     |                 |                   |                                             |           |                                                                                                    | 1+1 al 1 E          |                          |               |
| 🖃 🎒 New Data Frame                                                |                                               | Table     |                                                                                                    |                     |                 |                   |                                             | □ ×       |                                                                                                    |                     |                          |               |
| 🖨 🗹 G6Vegetationmap7shp                                           |                                               | := -      | - 📴 +   🖳 🌄 🔟 🖉 🗶                                                                                                    |                     |                 |                   |                                             |           |                                                                                                    |                     |                          |               |
|                                                                   | 5                                             | A         | Find and Replace                                                                                                    |                     |                 |                   |                                             | ×         |                                                                                                    |                     |                          |               |
| vegetation_site      everage street tree                          |                                               |           | Select By Attributes                                                                                                    | MODIFIER            | SUBMODIFIE      | NATURALNES        | FOREST AGE                                  | ^         |                                                                                                    |                     |                          |               |
| deciduous street tree                                             | N A                                           | 157       | Class Selection                                                                                                    |                     |                 | 3                 | Y                                           |           |                                                                                                    |                     |                          |               |
| tree_canopy_selected                                              | and a                                         |           | Clear Selection                                                                                                    |                     |                 | 3                 | Y                                           |           |                                                                                                    |                     |                          |               |
| 🗉 🔲 G6Vegetationmap7shp                                           | AN ALDA                                       |           | Switch Selection                                                                                                    | DV                  | UT              | 2                 | Y                                           |           |                                                                                                    |                     |                          |               |
| Sites selection                                                   | Lag coope                                     |           | Select All                                                                                                    |                     |                 | 3                 |                                             |           |                                                                                                    |                     |                          | <b>\$</b> []  |
|                                                                   |                                               |           | Add Field                                                                                                    |                     |                 | 3                 | Y                                           |           |                                                                                                    |                     |                          |               |
|                                                                   | googudzie ag                                  | :         | Turn All Field <u>s On</u>                                                                                                    |                     |                 | 4                 |                                             |           | _                                                                                                    |                     |                          |               |
| 🕀 🗹 City Data                                                     | a a Ponore                                    | ~         | Show Field Al Add Field                                                                                                    | H                   |                 | 3                 | Y                                           |           | 2                                                                                                    |                     |                          |               |
| LANDUSE2                                                          | o Domou onto                                  |           | Adds a new field to th                                                                                                    | e table.            |                 | 3                 | Y                                           |           | and an United                                                                                                    |                     |                          |               |
| Ianduse_mountainmath.JPG     Git: wide Data (acuasing City & UPC) | Contraction Sector                            |           | Arrange Table                                                                                                    |                     |                 | 3                 | Y                                           |           | B Glatication Character Providence                                                                                                    |                     |                          |               |
| City-wide Data (covering City & OBC)     City Othe Image          | and sector theorem each                       |           | Restore Default Column Widths                                                                                                    |                     |                 | 4                 | Y                                           |           | autoria common anomenal ( consumpt Be                                                                                                    |                     |                          |               |
| City Otho Image     I-metre contour lines                         | 9000000 To 00000                              |           | Restore Default Field Order                                                                                                    |                     |                 | 3                 | Y                                           |           | and a standing a appropriate Banatan an                                                                                                    |                     |                          |               |
|                                                                   | 100000000 0000000000000000000000000000        |           | Joins and Relates                                                                                                    |                     |                 | 4                 | M                                           |           | a farmer danate beautin control                                                                                                    |                     |                          |               |
|                                                                   | Cencent Corecoso                              |           | Related Tables                                                                                                    | DV                  | DF              | 3                 | Y<br>M                                      |           |                                                                                                    |                     |                          |               |
|                                                                   | 10 Dia 200 000 000 00000                      |           | Related Tables                                                                                                    |                     | 14              | 3                 |                                             |           |                                                                                                    |                     |                          |               |
|                                                                   | Esa pitata ana datikting                      | dila      | Create Graph                                                                                                    |                     |                 | 3                 |                                             |           |                                                                                                    |                     |                          |               |
|                                                                   | Capable all all all all all all all all all a |           | Add Table to Layout                                                                                                    |                     |                 | 3                 |                                             |           | E Satom Manag                                                                                                    |                     |                          |               |
|                                                                   | Secondaria a popular                          | 2         | Reload Cache                                                                                                    | <u> </u>            |                 | 3                 | Y                                           |           | E COLORADES PRESERVE S                                                                                                    |                     |                          |               |
|                                                                   | Boundar of a common                           | A         | Drint                                                                                                    |                     |                 | 3                 |                                             |           |                                                                                                    |                     |                          |               |
|                                                                   | Cardinerged on another 10000                  | -0-       | Printa.                                                                                                    | -                   |                 | 3                 | Y                                           |           | ansan [hintig Branks Spanning                                                                                                    |                     |                          |               |
|                                                                   |                                               |           | Reports                                                                                                    |                     |                 | 3                 | Y                                           | ~         |                                                                                                    |                     |                          |               |
|                                                                   |                                               | 1         | Export                                                                                                    | A                   | leated)         |                   | 1. 1.                                       |           |                                                                                                    |                     |                          |               |
|                                                                   |                                               |           | Appearance                                                                                                    | IL 01 7241 SEI      | lected)         |                   |                                             |           |                                                                                                    |                     |                          |               |
|                                                                   |                                               | Gove      | egetationmap/snpj                                                                                                    | #                   |                 |                   |                                             |           |                                                                                                    |                     |                          |               |
|                                                                   | Printing Discourse [2]                        |           |                                                                                                    |                     |                 |                   |                                             | Time allo |                                                                                                    |                     |                          |               |
|                                                                   | Donas manunum                                 |           |                                                                                                    |                     |                 | 出动后出自然使用          | KARA BE                                     | and anima |                                                                                                    |                     |                          |               |
|                                                                   | Corport attended out                          | - (and    | will this owners and the second                                                                                                    | adventure that      |                 | CORDER DOBRER     | eene ane fin                                |           | Contract of the second property of the second                                                                                                    |                     |                          |               |
|                                                                   | Cargenda (C=0)0000000000                      | Booking   | and show any and a supported and and a support                                                                                                    | and the second room | Harden Company  | COUCCO - GOODWARY | ances sealine & Side                        |           | Control & Fordings Bingston and and                                                                                                    |                     |                          |               |
|                                                                   | PO500000 0000000000000000000000000000000      | adula     | and according to be the addition of the second of the second of the seco | Acountaine creb     |                 | BORREN (BRURSPOOL |                                             | Danie and |                                                                                                    |                     |                          |               |
|                                                                   |                                               | reference | Linkink 9 handmany badi "Bian tao ang mang                                                                                                    |                     | merranda Lanan- |                   | NUT AND AND AND AND AND AND AND AND AND AND | Whend     | A RUNDO ROUDER CORDERS     A     A | •                   |                          |               |
|                                                                   |                                               |           | _                                                                                                    |                     |                 |                   |                                             |           |                                                                                                    | 48474               | 9.601 5458297.331 Meters |               |

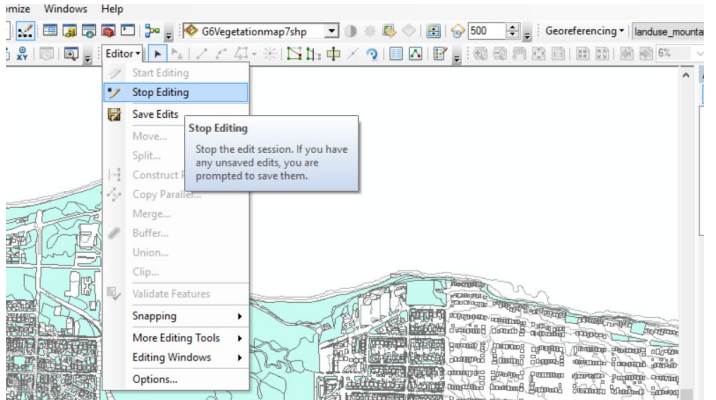

Click the drop-down list and choose "Add Field".

\*"Add Field" would not be available if you are in editing mode. To exit editing mode, go to your editor tab and click "stop editing". Make sure you saved your new edits beforehand\*

File Edit View Bookmarks Insert Selection Geoprocessing Customize Windows Help 🔽 🖽 🗊 🗊 🕼 🖻 🖕 🖗 G6Vegetationmap7shp 🔄 🕕 🕸 🖉 🖓 📾 🖾 🖓 🗸 📰 🖓 🗸 👔 🛱 🛱 🖓 🗸 👔 🗋 🚰 🔚 🚔 | 🛸 🇊 🛍 🗙 | 🄊 (~ | 🕁 - | 1:11,923 Table Of Contents ∧ Attributes Ψ× **P** > 🏡 🥥 😓 📮 🗄 ₽ 2+ | al E -🖃 🥌 New Data Frame Table 泪 • 🖪 • 🖳 🌄 🖾 🚚 🗙 G6Vegetationmap7shp × FID Shape\* CLASS SUBCLASS MODIFIER SUBMODIFIE NATURALNES FOREST AGE 🗄 🔲 evergreen street tree ^ 0 Polygon FO FO 🗄 🔲 deciduous street tree 1 Polygon FO EV Add Field X 2 Polygon FO EV 3 Polygon FO MX **^**| Sites selection FO DF Name 4 Polygon Area 5 Polygon FO MX Ser & S Decombine 🕀 🗌 Sites 6 Polygon FO MX 00000000000 Type: Long Integer 🕀 🗹 City Data 7 Polygon FO DE A PORTA O man a card 8 Polygon FO DE Field Properties and the statement of the second second S offeneron 9 Polygon FO DE 🗄 🔲 landuse\_mountainmath.JPG Contraction and being a Panes. CHARGE CHART Precision 0 Teinin 10 Polygon FO DF 200,20000 HD00rg 600 11 Polygon FO MX CILL DO DO DO DO Departure concerned alliety 🗄 🗌 City Ortho Image 12 Polygon FO DE 0-000 g i00-000-00 angrande generation angrand Chenned A FO MX barmon demotes begindin concert 13 Polygon 14 Polygon FO DE Conge Barman Bandara Bandarah Samaan Dprobage 04 15 Polygon FO MX 0000000 20000000 Babababa angua a Dia sala Diracio more 16 Polygon FO MX ESe (212) (2 - ESE (200) (200) 17 Polygon FO MX Cabridge add Othered 18 Polygon MX Salentin dimini FO OK Cancel independent of the particular and hoped Battaline Castalities Statuted Г FO 19 Polygon EV NOTION & POLICIPACION Bango of Bandagiero & constant 20 Polygon FO MX name an 8 companie ETTO On G B Bosed Spinstern Spinster 21 Polygon FO MX fractionation and fraction 100000 mann (mini) Branko (praning 22 Polygon FO MX parasina []) amaran and an and a substance and a substance of the substance of the substance o 23 Polygon MX FO manan de george 24 D-1 manana manana manadan danaa Berana adamaa 1 • • • [ ] • (0 out of 7241 Selected) 14 4 Decideox De Do G6Vegetationmap7shp - united hares and har a state of the second of the second second and the second second Contract of the second for the second for the second second andre equinandry hadredrance andreamien the andreamien and andreaming and a second branched and the Samere De mar & resolucion representation occurrence ou anticipation and anticipation allocations allocations and anticipation of the contract of the contract of the B-dame lamoan, Bumm mumm and a second and a second a second second a second and a second and a second and a second a second a . Oticophone and and a second second Comm house mingard 2000 × 11 × 484749.601 5458297.331 Meters

Name your field - the name does not have to be area, but make sure you name it something you could remember. Choose "long integer" for field type.

Q City\_201710141518.mxd - ArcMap

Q City\_201710141518.mxd - ArcMap

File Edit View Bookmarks Insert Selection Geoprocessing Customize Windows Help

| i 🗅 😝 🖬 🖨 i 🤸 🖻 🖻                    | x   🤊 (~   🛧 -   1:11,923           | ~             | 2 🖂 🧊          |                 | ₽ <sub>=</sub> 1    | G6Vegetationm           | nap7shp ▼        | ) 🗰 🖾 🔶 🛛                                       | 🔁   🌍 500     | +                                                                                                    | Georeferencing - landuse_                                                                                                    | mounta      | inmath.JPG 🗸 . | 1 4 4 4 5 5            | lQ - "; |
|--------------------------------------|-------------------------------------|---------------|----------------|-----------------|---------------------|-------------------------|------------------|-------------------------------------------------|---------------|----------------------------------------------------------------------------------------------------|----------------------------------------------------------------------------------------------------|-------------|----------------|------------------------|---------|
| 🔍 Q 🖑 🔕 💥 🖸 🗹                        | ⊨ 🛶   🕅 + 🔟   📐   🚺 🥖 💷   🔛         | M 🐮 🕺         | 🖾   🖳          | Editor          | ► ► ► I.            | 114-11                  | 回日時中             | XQIEM                                           | 8.0           | (四)                                                                                                    | 門 遼 司   第 臣   原 副 6%                                                                                                    | ~           |                | -                      |         |
| Table Of Contents                    | 4 ×                                 |               |                | 100             |                     |                         |                  |                                                 | 104           |                                                                                                    |                                                                                                    | ~           | Attributes     | 200<br>                | ąχ      |
| 🍢 🏮 🧇 📮 🗄                            |                                     |               |                |                 |                     |                         |                  |                                                 |               |                                                                                                    |                                                                                                    |             | 🔶 2+   🚓   🖽 • |                        |         |
| 🖃 🏉 New Data Frame                   | Tab                                 | ole           |                |                 |                     |                         |                  |                                                 | C             | ⊐ ×                                                                                                    |                                                                                                    |             |                |                        |         |
| G6Vegetation     G6Vegetation     G1 | Copy                                | 1             | - <b></b>      | × 🕸 🛛           |                     |                         |                  |                                                 |               |                                                                                                    |                                                                                                    |             |                |                        |         |
|                                      | Remove                              | etation       | nmap7shp       |                 |                     |                         |                  |                                                 |               | x                                                                                                    |                                                                                                    |             |                |                        |         |
|                                      | Open Attribute Table                | Shape *       | CLASS          | SUBCLASS        | MODIFIER            | SUBMODIFIE              | NATURALNES       | FOREST_AGE                                      | Area          | ^                                                                                                    |                                                                                                    |             |                |                        |         |
| 🗄 🔲 deciduous str                    | Open Attribute Table                | ygon          | FO             | FO              |                     |                         | 3                | Y                                               | 0             |                                                                                                    |                                                                                                    |             |                |                        |         |
| Itree_canopy_                        | Joins and Relates                   | • ygon        | FO             | EV              |                     |                         | 3                | Y                                               | 0             |                                                                                                    |                                                                                                    |             |                |                        |         |
| 🗄 🔲 G6Vegetation 🔷                   | Zoom To Layer                       | ygon          | FO             | EV              | DV                  | UT                      | 2                | Y                                               | 0             |                                                                                                    |                                                                                                    |             |                |                        |         |
| 🖃 🔲 Sites selection 蘮                | Zoom To Make Visible                | ygon          | FO             | MX<br>DE        |                     |                         | 3                |                                                 | 0             |                                                                                                    |                                                                                                    |             | -              |                        | Â[]     |
|                                      | Visible Scale Range                 | vaon          | FO             | MX              |                     |                         | 3                | Y                                               | 0             |                                                                                                    |                                                                                                    |             |                |                        |         |
| 🕀 🔲 Sites                            |                                     | ygon          | FO             | MX              |                     |                         | 4                |                                                 | 0             |                                                                                                    |                                                                                                    |             |                |                        |         |
| 🗄 🗹 City Data                        | Use Symbol Levels                   | lygon         | FO             | DE              |                     |                         | 3                | Y                                               | 0             |                                                                                                    | n.                                                                                                    |             |                |                        |         |
|                                      | Selection                           | ygon          | FO             | DE              |                     |                         | 3                | Y                                               | 0             |                                                                                                    | A A A DIMESSION                                                                                                    |             |                |                        |         |
| 🕀 🔲 landuse_mou                      | I shal Fastures                     | ygon          | FO             | DE              |                     | -                       | 3                | Y                                               | 0             |                                                                                                    | and a state of the state of the | Q           |                |                        |         |
| 🕀 🗹 City-wide Dat                    |                                     | ygon          | FO             | DE              | L                   |                         | 3                | Y                                               | 0             |                                                                                                    | B admining appress                                                                                                    | AC<br>C     |                |                        |         |
| 🕀 🔲 City Ortho Im                    | Edit Features                       | • 🧳 s         | Start Editing  |                 |                     |                         | 4                | Y V                                             | 0             |                                                                                                    |                                                                                                    | jac<br>p    |                |                        |         |
| 🕀 🗹 1-metre_cont                     | Convert Labels to Annotation        | -             | Define New     | Types ( Star    | t Editina           |                         |                  | M                                               | 0             |                                                                                                    | 2 Promotion annearch analastan annear                                                                                                    | 8<br>       |                |                        |         |
| •                                    | Convert Fostures to Graphics        | -             |                |                 |                     |                         |                  | Y                                               | 0             |                                                                                                    | Bernard Contain Contain                                                                                                    | -ų          |                |                        |         |
| ***                                  | convert readures to oraphics        | -             | Organize Fe    | ature Te Sta    | rt an edit ses      | sion on the             |                  | М                                               | 0             |                                                                                                    | C. and a date - and a second a second                                                                                                    | 200         |                |                        |         |
|                                      | Convert Symbology to Representation | lygon         | FO             | MX Fo           | example, if y       | ou right-click a        |                  |                                                 | 0             |                                                                                                    |                                                                                                    | n a         |                |                        |         |
|                                      | Data                                | ygon          | FO             | MX lay          | er from a geo       | database and st         | art              |                                                 | 0             |                                                                                                    |                                                                                                    | Ð           |                |                        |         |
| A                                    | Save Ac Laver File                  | ygon          | FO             | MX ed           | ting it, you a      | re able to edit all     | ·                | N/                                              | 0             |                                                                                                    |                                                                                                    | ů           |                |                        |         |
| X                                    | Save As Layer Them                  | ygon          | FO             | EV the          | other layers        | from that same          |                  | Y                                               | 0             |                                                                                                    | E BORACHE HATTERDA CHATTERD BOLLER                                                                                                    | ीत<br>सर्वे |                |                        |         |
| *                                    | Create Layer Package                | Voon          | FO             | MX ge           | odatabase.          |                         |                  |                                                 | 0             |                                                                                                    | Cupies & Bore Burgun Straw                                                                                                    | μ.<br>α δ   |                |                        |         |
| 1                                    | Properties                          | lygon         | FO             | MX              |                     |                         | 3                | Y                                               | 0             |                                                                                                    | anoral (anoral guarda anoral                                                                                                    | ı€          |                |                        |         |
|                                      |                                     |               |                | 107             | 1                   | 1                       | 10               | h, +                                            | <sup>^</sup>  |                                                                                                    | Dialando milando como                                                                                                    | "Ē          |                |                        |         |
|                                      |                                     |               |                |                 |                     |                         |                  |                                                 |               |                                                                                                    |                                                                                                    | 00          |                |                        |         |
|                                      | Repair (IR-A)                       | • •           | 1 +            |                 | (0 out of 7         | 241 Selected)           |                  |                                                 |               |                                                                                                    |                                                                                                    |             |                |                        |         |
|                                      | [@@ @\\\ <b>`</b> Ek  66            | Vegetatio     | nmap7shp       |                 |                     |                         |                  |                                                 |               |                                                                                                    |                                                                                                    | Ē           |                |                        |         |
|                                      | Kola Cherry De                      | 一時に行          |                |                 |                     |                         |                  |                                                 | T-C-C-        | 200                                                                                                    | annon annon annon annon                                                                                                    | 1           |                |                        |         |
|                                      | hannelin tensomer 1 1               | dias barret   |                |                 | and Real Products   | di littare s littare    |                  | Service and Control                             |               | U CONT                                                                                                    |                                                                                                    | n:          |                |                        |         |
|                                      | COLDER STATEMENT                    | HORD CHERT    | 13             | COC 643 DOMODOU | mus colo crectoria  | Cadentianal and         | fationa and a    | CODECCEMPRODUCE OF DURING                       | G Gironomin m | COLOR DE LA COLOR DE LA COLOR | a bankai 2 2 anata atibadhir majad                                                                                                    | B           |                |                        |         |
|                                      |                                     |               |                |                 | Della-Alixanapagama | atte date date and atte | Course control o | Children and and and and and and and and and an | 990000 88     |                                                                                                    |                                                                                                    | 99          |                |                        |         |
|                                      | 1000 (mg 0.000000310 / 0000030      | Dumment       | athiniathining |                 | and leavenaged      | ting of the second      | 000-centron a    | Conner of Banny                                 | 00 000        | nérand                                                                                                    |                                                                                                    | 99<br>HQ    |                |                        |         |
|                                      | Lawrence in the second and          | Claim and the | 8 Patronado P  |                 | an amagination      |                         |                  | and a B activity                                | E E C         | Contraction                                                                                                    |                                                                                                    | ų v         |                |                        |         |
|                                      |                                     |               |                |                 |                     |                         |                  |                                                 |               |                                                                                                    | 3                                                                                                    | >           |                |                        |         |
|                                      |                                     |               |                |                 |                     |                         |                  |                                                 |               |                                                                                                    |                                                                                                    |             | 484503.5       | 535 5458120.668 Meters |         |

Right click the layer you want to edit. Click "Start Editing".

Q City\_201710141518.mxd - ArcMap

| File Edit View Bookmarks Insert Select | tion Geoprocessin         | ng Customize                                  | Window                                                                                                    | ws Help                                 |                        |                         |                    |                         |               |          |                                               |                 |                                               |              |
|----------------------------------------|---------------------------|-----------------------------------------------|----------------------------------------------------------------------------------------------------|-----------------------------------------|------------------------|-------------------------|--------------------|-------------------------|---------------|----------|-----------------------------------------------|-----------------|-----------------------------------------------|--------------|
|                                        | • 1:11,923                | ~ .                                           | / 📼 🗔                                                                                                    | 🖂 💽 🖂                                   | ‱_ ⊚                   | <b>G6Vegetationm</b>    | ap7shp 🔹           | 0 🗰 🖪 🔿 🛛               | 🗧 🎧 50        | 0        | 🚖 _ Georeferencing 🕶 landuse mo               | untainmath.JPG  | · · <i>∕                                 </i> | <b>⊙</b> - " |
| € € ♥ ♥ ¥ 23 + + 18 - 1                | k 🕕 🖉 🖉 🔝                 | 🛔 🗛 🖏 🕺                                       |                                                                                                    | Editor •                                | FAL.                   | 114.1                   | <u>Ф</u>           | × 🤉 🔲 🗛                 | <b>R</b> . 14 | 0 E      |                                               |                 |                                               |              |
| Table Of Contents # ×                  |                           |                                               |                                                                                                    | 300                                     |                        |                         |                    |                         | 100           |          |                                               | Attributes      | 100                                           | ąχ           |
| 🗽 🥥 😓 I 🗉                              |                           |                                               |                                                                                                    |                                         |                        |                         |                    |                         |               |          |                                               | 🔶 🛃 🕸           | -                                             |              |
| 🖃 <i> I</i> ew Data Frame              |                           | Table                                         |                                                                                                    |                                         |                        |                         |                    |                         |               |          | ×                                             |                 |                                               |              |
| G6Vegetationmap7shp                    |                           | ः • वि•                                       | P 🔂                                                                                                    | × 🕀 🕅                                   |                        |                         |                    |                         |               |          |                                               |                 |                                               |              |
|                                        | 5                         | G6Vegetation                                  | map7shp                                                                                                    |                                         |                        |                         |                    |                         |               |          | ×                                             |                 |                                               |              |
| evergreen street tree                  |                           | Shape *                                       | CLASS                                                                                                    | SUBCLASS                                | MODIFIER               | SUBMODIFIE              | NATURALNES         | FOREST_AGE              | Area          | -        |                                               |                 |                                               |              |
| 🗄 🔲 deciduous street tree              | Va A                      | Polygon                                       | FO                                                                                                    | FO                                      |                        |                         | 3                  | Y                       |               | <u>a</u> | Sort Ascending                                |                 |                                               |              |
|                                        | and a company             | Polygon                                       | FO                                                                                                    | EV                                      |                        |                         | 3                  | Y                       |               | T.       | Sort Descending                               |                 |                                               |              |
| 🗄 🔲 G6Vegetationmap7shp                | ADP OF THE                | Polygon                                       | FO                                                                                                    | EV                                      | DV                     | UT                      | 2                  | Y                       |               |          | Advanced Sorting                              |                 |                                               |              |
| Sites selection                        | POHo JEW CO               | Polygon                                       | F0                                                                                                    | MX                                      |                        |                         | 3                  |                         |               |          | Summarize                                     |                 |                                               | <b>\$</b> [] |
|                                        | Ins C CP ashander         | Polygon                                       | FO                                                                                                    | MX                                      |                        |                         | 3                  | Y                       |               |          | ou stati                                      |                 |                                               |              |
| 🕀 🔲 Sites                              |                           | Polygon                                       | FO                                                                                                    | MX                                      |                        |                         | 4                  |                         |               | 2        | Statistics                                    |                 |                                               |              |
| 🗄 🗹 City Data                          | a Countra                 | Polygon                                       | FO                                                                                                    | DE                                      |                        |                         | 3                  | Y                       |               |          | Field Calculator                              |                 |                                               |              |
|                                        | Carpon coupus D           | Polygon                                       | FO                                                                                                    | DE                                      |                        |                         | 3                  | Y                       |               | -        | Calculate Geometry                            |                 |                                               |              |
| 표 🔲 landuse_mountainmath.JPG           | ODmeucija                 | Polygon                                       | FO                                                                                                    | DE                                      |                        |                         | 3                  | Y                       |               |          | T FLION                                       |                 |                                               |              |
|                                        | Ben FLOOT HOL FICE        | Polygon                                       | FO                                                                                                    | DE                                      |                        |                         | 3                  | Y                       |               |          | Turn Field Off                                |                 |                                               |              |
| 🕀 🔲 City Ortho Image                   | The set of the day of the | Polygon                                       | FO                                                                                                    | MX                                      |                        |                         | 4                  | Y                       |               |          | Freeze/Unfreeze                               |                 |                                               |              |
| ∃  ☐ 1-metre contour lines             | 6930 G 60308090 g         | Polygon                                       | FO                                                                                                    | DE                                      |                        |                         | 3                  | Y                       |               | ~        | Populate or update                            | the values of   | 1                                             |              |
|                                        | 10601650 0000000000       | Polygon                                       | FO                                                                                                    | MA<br>DE                                |                        |                         | 4                  | M                       |               | ^        | this field to be geor                         | netric values   | 1                                             |              |
|                                        | Crocker Carboner          | Polygon                                       | FO                                                                                                    | MX                                      | DV                     | RF                      | 4                  | M                       |               | r -      | Properties derived from the fe                | tures that the  | 1                                             |              |
|                                        |                           | Polygon                                       | FO                                                                                                    | MX                                      |                        |                         | 3                  |                         |               | 0        | Batch // perimeter length e                   | to The dialog   | 1                                             |              |
|                                        | ese circles are colliding | Polygon                                       | FO                                                                                                    | MX                                      |                        |                         | 3                  |                         |               | 0        | PETTIC that appears lets vo                   | u choose        | 1                                             |              |
|                                        | Capade and appropriate    | Polygon                                       | FO                                                                                                    | MX                                      |                        |                         | 3                  |                         |               | 0        | whether all the reco                          | rds will be     | 1                                             |              |
|                                        | atarabia (addae adda      | Polygon                                       | FO                                                                                                    | EV                                      |                        |                         | 3                  | Y                       |               | 0        | g www.www.g gad calculated or just th         | e selected      | 1                                             |              |
|                                        |                           | Polygon                                       | FO                                                                                                    | MX                                      |                        |                         | 3                  |                         |               | 0        | Bandon B Band records. This comm              | and is          | 1                                             |              |
|                                        | and and and and and and   | Polygon                                       | FO                                                                                                    | MX                                      |                        |                         | 3                  |                         |               | 0        | disabled if the table                         | is not the      | 1                                             |              |
|                                        | paraotto ID amazze        | Polygon                                       | FO                                                                                                    | MX                                      |                        |                         | 3                  | Y                       |               | 0        | Common mon shapefile                          | eacure class of | 1                                             |              |
|                                        | annen de Coma             | <                                             |                                                                                                    |                                         |                        |                         |                    |                         |               | >        | interest in subjection                        |                 | 1                                             |              |
|                                        |                           | 14 4                                          | 0 +                                                                                                    | н 📃 🗖                                   | / (0 out o             | of 7241 Selected)       |                    |                         |               |          | Constant and a second a second                |                 |                                               |              |
|                                        | Con a co                  | G6Vegetation                                  | map7shp                                                                                                    | 1                                       |                        |                         |                    |                         |               |          |                                               |                 |                                               |              |
|                                        | Ven 24400                 | 191 70-10-10-10-10-10-10-10-10-10-10-10-10-10 | N-35 EEEM                                                                                                    |                                         |                        |                         |                    |                         |               |          |                                               |                 |                                               |              |
|                                        | Therease and the second   | Desalder                                      | HUGBIAN                                                                                                    | nd stores                               |                        | Section and the section | 1                  |                         | pane -        | -        |                                               |                 |                                               |              |
|                                        | gander and and            | m antronaction                                | 10000000000                                                                                                    | DOD LEY DEBROOKIN                       | THE CHE CANDER         |                         |                    | CONTROL CONTROL OF      | and Comments  | inni.    | and reacting a second and a line work a       |                 |                                               |              |
|                                        | Contrato decimination     | an the second of the                          | (1) (1) (1) (1) (1) (1) (1) (1) (1) (1)                                                                                                    | and approximation                       | th Romorema            | the Caleboond           | Distance of the la | contranentiti stitudi   | A Alballin    |          | Conserved appreciate the appreciate (2000     |                 |                                               |              |
|                                        | carcon centimonitation    | an alandarananan                              | C) PRODUCEDOR                                                                                                    | No obcertifient und                     | ter lenungerid         |                         | DDD-CENEQUCID: 0   |                         | 8 -20-0-0000  |          | and amp i g i to and a second a second        |                 |                                               |              |
|                                        | PORTER MORTETTINO         |                                               | and the state of the state of t | 000 00000000000000000000000000000000000 | an analyana            | Data action participant |                    |                         |               | Decodo   |                                               |                 |                                               |              |
|                                        | D States                  | a manharandana                                | 9 Landman bb                                                                                                    |                                         | CP Manie Antonio - cit | ที่สาวอาการสาวที่สาว    | Conner Marine      | 77-77-23 ( (VAISAMARAN) | tett VI       | - speeds | which where a d from the strong and the state |                 |                                               |              |
|                                        |                           |                                               |                                                                                                    |                                         |                        |                         |                    |                         |               |          | ,                                             |                 |                                               |              |
|                                        |                           |                                               |                                                                                                    |                                         |                        |                         |                    |                         |               |          |                                               | 48              | 36/52.829 5457893.531 Meters                  |              |

Right-click your new field. Choose "Calculate Geometry".

File Edit View Bookmarks Insert Selection Geoprocessing Customize Windows Help 🔽 🖽 🗔 🗔 🔽 🎾 g 🦗 G6Vegetationmap7shp 🔄 🕕 🏶 🗢 🔄 🤣 500 😫 g 🗄 Georeferencing 🔹 landuse\_mountainmath.JPG 👘 🗸 🦧 🦽 🛱 🖽 🖓 👻 🍟 🖹 🚰 🔚 🚔 | 🛸 🇊 🛍 🗙 | 🄊 (~ | 🔶 + | 1:11,923 ④ ⊖ 🥙 🥝 💥 53 🔙 🛶 🔯 - 🖾 | Table Of Contents **д** > ∧ Attributes Ψ× 🏡 📮 😂 📮 🗉 🖃 🥌 New Data Frame Table  $\Box \times$ 🗉 • | 🖶 • | 🖳 🌄 🖾 🚚 🗙 G6Vegetationmap7shp × 🕀 🗌 vegetation\_site Shape \* CLASS SUBCLASS MODIFIER SUBMODIFIE NATURALNES FOREST AGE Area 🗄 🔲 evergreen street tree 🗉 🔲 deciduous street tree Polygon FO FO 0 FO FV Polygon Calculate Geometry X Polygon FO EV of TPo -Polygon FO MX | Sites selection FO Polygon DF Property: Area  $\sim$ FO MX Polygon % < Brookando</p> Coordinate System 🕀 🗌 Sites Polygon FO MX C1000000730a 04 🕀 🗹 City Data • Use coordinate system of the data source: Polygon FO DF A Postaria O man a man o FO DE Polygon PCS: NAD 1983 UTM Zone 10N Contraction Commercial O Danico Card Polygon FO DE 🗄 🔲 landuse\_mountainmath.JPG Pinnsi Grand Cold to HE/THIN Polygon FO DF O Use coordinate system of the data frame 200,20000 HD00rg 600 FO MX Polygon PCS: NAD 1983 UTM Zone 10N 🗄 🗌 City Ortho Image Polygon DE There answer a common මංගා ල බාලොලය FO Barren B barmon demotes begindin concert Polygon FO MX DUVLACIDACIO Polygon Cencerco Corolopode FO DE Barman Barman Barman Samon Square Meters [sq m] Units:  $\sim$ Polygon FO MX a Da sici Dicaciumoré Polygon FO MX ESe (212) (2 - ESE (200) (200) Calculate selected records only FO MX Polygon Polygon FO MX Failman diaman About calculating geometry OK Cancel ampleto a Classeropola none hoped Battabatta desmailling Statuged Polygon FO FV NOTION & POLICIPACION Barto of Bandado & amana faithad FO MX Polygon 0 namana 8 a. aman uning 6 B Bosed Spinstern Spinster Polygon FO MX 3 0 fractionation and fraction 100000 Bromme and and a stand FO Polygon MX 3 0 properties [10] appropriate manana manana ananana manana Company of the second 100000000 0000000 800000 8000000 000000 00000 000000 malanite apprinted after and 14 4 0 • • • | = • (0 out of 7241 Selected) Decident 0000 "Lt G6Vegetationmap7shp - united anaral 'a Ministeria's theat sugarance administeria instrumente, "tradicipations of a superior of a superior of Samera i Dennes Bressering presidenti and consected and subsections and subsections and and and and and and and and a subsection of the section of the B-dame (mman) Parama manage and a second and the second second se discontingen atradict ( Commo dounde andres V 2000 CI C 486752.829 5457893.531 Meters

Choose "Area" for property. Choose a unit which you would like the area be expressed in.

Q City\_201710141518.mxd - ArcMap

Q City\_201710141518.mxd - ArcMap

| File Edit View Bookmarks Insert Selecti | ion Geoprocessir                        | ng Customize                      | e Windo                                                                                                    | ws Help                                                                                                    |                     |                      |                     |                            |                |                                                                                                    |                                                                                                    |                 |                 |         |               |                      |         |
|-----------------------------------------|-----------------------------------------|-----------------------------------|----------------------------------------------------------------------------------------------------|----------------------------------------------------------------------------------------------------|---------------------|----------------------|---------------------|----------------------------|----------------|----------------------------------------------------------------------------------------------------|----------------------------------------------------------------------------------------------------|-----------------|-----------------|---------|---------------|----------------------|---------|
| 1 🗅 📂 🖬 🖨 🛸 📾 🚔 🗙 🔊 🔿 🕁 •               | - 1:11,923                              | ~                                 | () 🖽 🧊                                                                                                    | 1 🗟 🔊 🖸                                                                                                    | b⊷ _ i⊗             | G6Vegetationm        | ap7shp 💌            | ) 🛞 🔕 🛞                    | 🔄 i 🅎 500      | ÷.                                                                                                    | Georeferen                                                                                                    | ncing •         | landuse_m       | nountai | nmath.JPG 🗸 🖌 | *****                | 🖽 🕢 👻 🚆 |
|                                         | N 🕜 🖉 🖽 🛔                               | 📫 🗛 👘 💀                           |                                                                                                    | Editor •                                                                                                    | PAL.                | 104-11               |                     | X 🤉 🔲 🗛                    | <b>P</b> - 0   | ()<br>()<br>()<br>()<br>()<br>()<br>()<br>()<br>()<br>()<br>()<br>()<br>()<br>(                                                                                                    |                                                                                                    |                 | 6%              | ~       |               |                      | 10      |
| Table Of Contents 7 ×                   |                                         | And I am an Change and            |                                                                                                    |                                                                                                    |                     |                      |                     | And Amount Menand          |                | and a second                                                                                                    | and the second second s | transit 1 totay | - Pagesod       | ~ 4     | Attributes    |                      | ą×      |
| S: 9 😔 🗳 🗄                              |                                         |                                   |                                                                                                    |                                                                                                    |                     |                      |                     |                            |                |                                                                                                    |                                                                                                    |                 |                 |         | 🕀 🛃 💩 🕄 🛨     |                      |         |
| 🖃 🥰 New Data Frame                      |                                         | Table                             |                                                                                                    |                                                                                                    |                     |                      |                     |                            | C              | x                                                                                                    |                                                                                                    |                 |                 | Ē       |               |                      |         |
| 🖃 🗹 G6Vegetationmap7shp                 |                                         | □ • 昂 •                           |                                                                                                    | X 🕸 🛛                                                                                                    |                     |                      |                     |                            |                |                                                                                                    |                                                                                                    |                 |                 |         |               |                      |         |
|                                         |                                         | G6Vegetation                      | man7shn                                                                                                    |                                                                                                    |                     |                      |                     |                            |                | ×                                                                                                    |                                                                                                    |                 |                 |         |               |                      |         |
| vegetation_site                         |                                         | Shape *                           |                                                                                                    | SUBCLASS                                                                                                    | MODIFIER            | SUBMODIEIE           |                     | FOREST AGE                 | Area           | -                                                                                                    |                                                                                                    |                 |                 |         |               |                      |         |
| evergreen street tree                   |                                         | Polygon                           | FO                                                                                                    | FO                                                                                                    | MODIFIER            | 30011001112          | 3                   | Y                          | 14319          |                                                                                                    |                                                                                                    |                 |                 |         |               |                      |         |
|                                         | and and and and and and and and and and | Polygon                           | FO                                                                                                    | EV                                                                                                    |                     |                      | 3                   | Y                          | 11415          | and the second second sec |                                                                                                    |                 |                 |         |               |                      |         |
| G6Vegetationman7chn                     | Poro Car                                | Polygon                           | FO                                                                                                    | EV                                                                                                    | DV                  | UT                   | 2                   | Y                          | 1698           |                                                                                                    |                                                                                                    |                 |                 |         |               |                      |         |
|                                         | 10 th the second                        | Polygon                           | FO                                                                                                    | MX                                                                                                    |                     |                      | 3                   |                            | 10457          |                                                                                                    |                                                                                                    |                 |                 | L.      |               |                      |         |
|                                         | and Ca Co Englanding                    | Polygon                           | FO                                                                                                    | DE                                                                                                    |                     |                      | 3                   |                            | 4084           |                                                                                                    |                                                                                                    |                 |                 |         |               |                      | لمالها  |
|                                         | Sec. 8 S Decombol                       | Polygon                           | FO                                                                                                    | MX                                                                                                    |                     |                      | 3                   | Y                          | 1943           |                                                                                                    |                                                                                                    |                 |                 |         |               |                      |         |
| Gity Data                               | de se a daganazario de                  | Polygon                           | FO                                                                                                    | MX<br>DE                                                                                                    |                     |                      | 4                   | v                          | 63121          | 0                                                                                                    |                                                                                                    |                 |                 |         |               |                      |         |
|                                         | Star B Pas Ruthe                        | Polygon                           | FO                                                                                                    | DE                                                                                                    |                     |                      | 3                   | Y                          | 4670           | intre -                                                                                                    | 2                                                                                                    |                 |                 |         |               |                      |         |
| Ianduse mountainmath IPG                | Contraction of the second               | Polygon                           | FO                                                                                                    | DE                                                                                                    |                     |                      | 3                   | Y                          | 683            | 98.90                                                                                                    | PUPPARDU ZUPP                                                                                                    | Self month      | Come -          |         |               |                      |         |
| City-wide Data (covering City & UBC)    | . Cool grandeling                       | Polygon                           | FO                                                                                                    | DE                                                                                                    |                     |                      | 3                   | Y                          | 2050           | 18-0                                                                                                    |                                                                                                    | Hard and        | Just the second |         |               |                      |         |
| City Ortho Image                        | and Succell Headerd and                 | Polygon                           | FO                                                                                                    | MX                                                                                                    |                     |                      | 4                   | Y                          | 11987          | 28 0                                                                                                    | anding Doom                                                                                                    | Cop officia     |                 |         |               |                      |         |
| I - metre contour lines                 | areado a, igosomoran                    | Polygon                           | FO                                                                                                    | DE                                                                                                    |                     |                      | 3                   | Y                          | 4518           | 1                                                                                                    | oguna anion                                                                                                    | ucho di dana    | ang ang ang     |         |               |                      |         |
|                                         | CODDECA DECODOROO                       | Polygon                           | FO                                                                                                    | MX                                                                                                    |                     |                      | 4                   | M                          | 49037          | 21                                                                                                    | ammon viceovi                                                                                                    | and burn        | an cound        | 1       |               |                      |         |
|                                         | Geocod Cordonad                         | Polygon                           | FO                                                                                                    | DE                                                                                                    | DV                  | DE                   | 3                   | Y                          | 1071           |                                                                                                    |                                                                                                    | nin klad        | mgi faqaaqa     | 1       |               |                      |         |
|                                         | 1 0 1 1 1 1 1 1 1 1 1 1 1 1 1 1 1 1 1 1 | 6 Polygon                         | FO                                                                                                    | MX                                                                                                    | UV                  | RF                   | 4                   | м                          | 21049          |                                                                                                    |                                                                                                    |                 | and model       |         |               |                      |         |
|                                         | ESA CICICA - ENCO COCINCIDA             | Polygon                           | FO                                                                                                    | MX                                                                                                    |                     |                      | 3                   |                            | 1605           | 6 P                                                                                                    |                                                                                                    |                 |                 |         |               |                      |         |
|                                         | Cabridera acte Otoacoa                  | Polygon                           | FO                                                                                                    | MX                                                                                                    |                     |                      | 3                   |                            | 2674           |                                                                                                    |                                                                                                    | Balleon         | the demon       |         |               |                      |         |
|                                         | attable a Clapped big                   | Polygon                           | FO                                                                                                    | EV                                                                                                    |                     |                      | 3                   | Y                          | 6457           | 0.00                                                                                                    | and Batalina                                                                                                    | and demod       | 1000 3000000    | 1       |               |                      |         |
|                                         | manage a concernance                    | Polygon                           | FO                                                                                                    | MX                                                                                                    |                     |                      | 3                   |                            | 3734           |                                                                                                    | mong Boning                                                                                                    | 10 10 main      | 1000 8-0020002  |         |               |                      |         |
|                                         | Descharged of states light              | Polygon                           | FO                                                                                                    | MX                                                                                                    |                     |                      | 3                   |                            | 917            | 500                                                                                                    |                                                                                                    |                 | m Booms &       |         |               |                      |         |
|                                         | property (1) appropriate                | Polygon                           | FO                                                                                                    | MX                                                                                                    |                     |                      | 3                   | Y                          | 1608           | × 6 m                                                                                                    |                                                                                                    | no primi        | 90 00000 y      |         |               |                      |         |
|                                         | teratement of the opposite              | <                                 |                                                                                                    |                                                                                                    |                     |                      |                     |                            | >              | 1                                                                                                    | 0.0200 0000000                                                                                                    | Pas Bonding     |                 | E       |               |                      |         |
|                                         |                                         | 1 14 4                            | 0 +                                                                                                    | N .                                                                                                    | / (0 out c          | of 7241 Selected)    |                     |                            |                | r ún                                                                                                    | anna annai                                                                                                    | 98 Quada        | Diamon B        |         |               |                      |         |
|                                         |                                         |                                   | 7-1                                                                                                    |                                                                                                    | 105.00              |                      |                     |                            |                |                                                                                                    |                                                                                                    | ⊇ rài           | ⊃ 8eizft        | 1       |               |                      |         |
|                                         | Walen Putting                           | Govegetation                      | nmap/snp                                                                                                    | IJ                                                                                                    |                     |                      |                     |                            |                |                                                                                                    |                                                                                                    |                 |                 |         |               |                      |         |
|                                         |                                         | J In Bar Att                      | HI HARLES                                                                                                    |                                                                                                    |                     |                      | Company of p        |                            | La parrie at   | 0220000 000                                                                                                    |                                                                                                    |                 |                 |         |               |                      |         |
|                                         | Corore and China                        | The Act of A City of A            | COLUMN CONTRACTOR                                                                                                    | DOD HETINGT                                                                                                    | and Handsontern     |                      | 同時間的時間              | arithmetal 240.            | 100 3          |                                                                                                    |                                                                                                    |                 | n mener B       |         |               |                      |         |
|                                         | ooonsomme General                       | an - topooption                   | Foundation                                                                                                    | NADE OF ALL OF ALL OF A | and the second      | tin (hinding and the | CODIMICOCOMICA C    | COBCICINICADO COMO         | A Monthing and |                                                                                                    | 00 8 7 000                                                                                                    | in monado       | 00 0902280000   |         |               |                      |         |
|                                         | Contraction Co- (1) Onco (1) (1)        | authion and a second and a second | C) Decomp (crosses)                                                                                                    | 1740 DE-10 0450                                                                                                    | and another and     |                      | Hand Control of the | Octoreganizati enalito     | 8 20000 B      |                                                                                                    | an galanta                                                                                                    |                 | 6 066266        | Î.      |               |                      |         |
|                                         |                                         | and activitized and               | action of the state of the state of the stat | 000 00000000000000000000000000000000000                                                                                                    | ton candidation     | puto accorder and    | DOCUMPERCENTER OF   | Contraction of Famory      |                |                                                                                                    |                                                                                                    |                 | 0-60000000      |         |               |                      |         |
|                                         | Lucing holdman                          | de angeographisto                 | 8 page and by                                                                                                    | and Seminarus                                                                                                    | TOP AND AND AND AND | The second of the    | Same and            | The states the the protect | ETTY IC OF     | artangerin varuu                                                                                                    | 1400 g g 0100000                                                                                                    | 0.000000        | 6 millions      | ×       |               |                      |         |
|                                         |                                         |                                   |                                                                                                    |                                                                                                    |                     |                      |                     |                            |                |                                                                                                    |                                                                                                    |                 | >               |         |               |                      |         |
|                                         |                                         |                                   |                                                                                                    |                                                                                                    |                     |                      |                     |                            |                |                                                                                                    |                                                                                                    |                 |                 |         | 486844.31     | 5 5457609.609 Meters |         |

Area data would be generated for all polygons.

Q City\_201710141518.mxd - ArcMap

| File Edit View Bookmarks Insert Selecti | ion Geoprocessing          | Customize Wi                                            | indows              | Help               |                           |                  |                         |                   |                    |                                        |                         |                                                                                                    |                |                                         |         |
|-----------------------------------------|----------------------------|---------------------------------------------------------|---------------------|--------------------|---------------------------|------------------|-------------------------|-------------------|--------------------|----------------------------------------|-------------------------|----------------------------------------------------------------------------------------------------|----------------|-----------------------------------------|---------|
| 🗄 🖆 🖬 🕼 🛸 🎒 🛍 🗙 🔊 🗠 🔶 -                 | 1:11,923                   | ~ 🟒 🗉                                                   | I 🧊 👼               | <b>N</b>           | 📴 🖕 🐼 G                   | 6Vegetationm     | ap7shp 💌 🕕 🕴            | 🛯 🔿 💽 (           |                    | 🗘 🚽 Geore                              | eferencing              | ▼ landuse_mo                                                                                                    | untainmath.JPG | ✓ ✓ < < < < < < < < < < < < < < < < < < | 🖽 🕢 - 🙄 |
| € € % 🎱 🕹 👯 53 🗢 🔶 🕅 🕨                  | k 🕜 / 🗊 🔛                  | A # 2 0                                                 |                     | Editor             | - FRAIZ                   | 1 II - H         | ы <b>ы</b> ф X 🧖        |                   |                    | 两段同日                                   | NAL RA                  | 圖圖 6%                                                                                                    |                |                                         | 184     |
| Table Of Contents 7 ×                   |                            |                                                         |                     | 12                 | Start Editing             |                  |                         |                   |                    | A. P. Arcord Street I                  | t torand benand t       |                                                                                                    | Attributes     |                                         | ąχ      |
| Se 🔍 🔍 🗒 🗄                              |                            |                                                         |                     | 1 3                | Stop Editing              |                  |                         |                   |                    |                                        |                         |                                                                                                    | 1 2+   al      | .= -                                    |         |
| 🖃 🦪 New Data Frame                      |                            | Table                                                   |                     |                    | Save Edits                |                  |                         |                   |                    | c                                      |                         |                                                                                                    |                |                                         |         |
| 🖃 🗹 G6Vegetationmap7shp                 |                            |                                                         | <b>S</b>            | 4                  | Move                      | Save Edits       |                         |                   |                    |                                        |                         |                                                                                                    |                |                                         |         |
|                                         | -                          | G6Vegetationman7                                        | the                 | -                  | Split                     | Save all edi     | its made since the last |                   | ×                  |                                        |                         |                                                                                                    |                |                                         |         |
| vegetation_site                         |                            | Govegetationmap/                                        | I CLAS              |                    | Construct Points          | save. After      | saving, you cannot      | DREET ACE         | Arec               | -                                      |                         |                                                                                                    |                |                                         |         |
| evergreen street tree                   |                            | FID Snape -                                             | FO                  |                    | Construct Points          | undo previ       | ous editing operation   | S. OREST_AGE      | Area               |                                        |                         |                                                                                                    |                |                                         |         |
| deciduous street tree                   | Barth                      | 1 Polygon                                               | FO                  | - 22               | Copy Parallel             |                  | 3                       | IY                | 1                  |                                        |                         |                                                                                                    |                |                                         |         |
| G6Vegetationman7chn                     | APa Car                    | 2 Polygon                                               | FO                  |                    | Merge                     |                  | 2                       | Y                 |                    |                                        |                         |                                                                                                    |                |                                         |         |
|                                         | 10 - The state             | 3 Polygon                                               | FO                  | 0 1                | Buffer                    |                  | 3                       |                   | 1                  |                                        |                         |                                                                                                    | <u>.</u>       |                                         | ത്ന     |
|                                         | Jung Ca Ca una canada      | 4 Polygon                                               | FO                  |                    | Union                     | -                | 3                       |                   |                    |                                        |                         |                                                                                                    |                |                                         |         |
|                                         | And a second second        | 6 Polygon                                               | FO                  |                    | Clip                      | -                | 3                       | Y                 | 8                  |                                        |                         |                                                                                                    |                |                                         |         |
| E City Data                             |                            | 7 Polygon                                               | FO                  | IR. 5              | (alidate Eestures         |                  | 3                       | Y                 |                    | 0.0                                    |                         |                                                                                                    |                |                                         |         |
|                                         | Citiza suga 0              | 8 Polygon                                               | FO                  |                    | validate reacures         |                  | 3                       | Y                 |                    | Contraction of the second              |                         |                                                                                                    |                |                                         |         |
| Ianduse_mountainmath.JPG                | S DIAMON COLD              | 9 Polygon                                               | FO                  |                    | Snapping                  | •                | 3                       | Y                 |                    | OCC DALL                               | (1. Marght Cras         | JAN COMPANY                                                                                                    |                |                                         |         |
|                                         | Dang PECK Hiller Fills     | 10 Polygon                                              | FO                  | 1                  | More Editing Too          | ols 🔸 🔛          | 3                       | Y                 |                    | E denner                               | and a land              | inclusion of                                                                                                    |                |                                         |         |
| 🗉 🗌 City Ortho Image                    |                            | 11 Polygon                                              | FO                  |                    | Editing Windows           | . —              | 4                       | Y                 | 1                  | 2 Canedian                             | Dopomorte 2             | Andread all'action                                                                                                    |                |                                         |         |
|                                         | Corp. C. CORTECAR          | 12 Polygon                                              | FO                  | - 6                |                           |                  | 4                       | M                 | 4                  | 10 costines                            | and and a second second | distant distant                                                                                                    |                |                                         |         |
|                                         | 5 2 5 8 H                  | 14 Polygon                                              | FO                  | -                  | Options                   |                  | 3                       | Y                 |                    | 18 Antonio                             | Bailting B              | പ്പെട്ട് പ്രത്യം പ്രത്യം പ<br>പ്രത്യം പ്രത്യം പ്രത്യം പ്രത്യം പ്രത്യം പ്രത്യം പ്രത്യം പ്രത്യം പ്രത്യം പ്രത്യം പ്രത്യം പ്രത്യം പ്രത്യം പ്രത്യം പ |                |                                         |         |
|                                         | Crocker - Charles          | 15 Polygon                                              | FO                  | MX                 | DV                        | RF               | 4                       | M                 | 2                  | g age age 3                            |                         |                                                                                                    |                |                                         |         |
|                                         | a Da sici, acadaman        | 16 Polygon                                              | FO                  | MX                 |                           |                  | 3                       |                   |                    |                                        |                         | أفتعا أالتقة                                                                                                    |                |                                         |         |
|                                         | C-00060 246 000000         | 17 Polygon                                              | FO                  | MX                 |                           |                  | 3                       |                   |                    |                                        |                         | ්ලාණ කටට                                                                                                    |                |                                         |         |
|                                         | Remains Classeedool        | 18 Polygon                                              | FO                  | MX                 |                           |                  | 3                       | V                 |                    |                                        | Ballound o              | adjanan adjanan                                                                                                    |                |                                         |         |
|                                         | Population a contraction   | 20 Polygon                                              | FO                  | MX                 |                           |                  | 3                       |                   |                    | B Barrow B                             | Boundary 8              | example School                                                                                                    |                |                                         |         |
|                                         |                            | 21 Polygon                                              | FO                  | MX                 |                           |                  | 3                       |                   |                    | Care and                               | B 90000 9               | inonen Sooma i                                                                                                    |                |                                         |         |
|                                         | manual of another          | 22 Polygon                                              | FO                  | MX                 |                           |                  | 3                       | Y                 | ~                  | o diring a second                      | කිසියටටස් ි දී          | janeraa Daiinaa                                                                                                    |                |                                         |         |
|                                         | manante discontes          | < .                                                     | 150                 |                    | 1                         | 1.               | 10                      | 1                 | >                  |                                        | Differences for         |                                                                                                    |                |                                         |         |
|                                         |                            | 14 4 1                                                  |                     |                    | () out of                 | 72/11 Selected)  |                         |                   |                    | Composition of                         | 100000000 a             | COLOR COLOR                                                                                                    |                |                                         |         |
|                                         |                            |                                                         |                     |                    |                           | 241 Selected)    |                         |                   |                    | 1-Ealistory                            |                         | Second Cont                                                                                                    |                |                                         |         |
|                                         |                            | G6Vegetationmap/                                        | /shp                |                    |                           |                  |                         |                   |                    |                                        | FRO P                   |                                                                                                    |                |                                         |         |
|                                         | A C C C C C C C            | L'HAR HE HAR                                            |                     |                    | NA                        | page in your got |                         |                   | Million Atlanta    | 000 0000000 E                          |                         |                                                                                                    |                |                                         |         |
|                                         | goodach (1960) Contraction | and and a delay and and and and and and and and and and | 000000000           |                    | San State Contractor      |                  | 時間時間的                   | MARKA T           | internal demand    | fin panyain 2                          |                         |                                                                                                    |                |                                         |         |
|                                         | Cartool summersedure       | - COLORED COLORED                                       | ininana a           |                    | and a distance server and | Ciportiganap co  |                         | manic courd & Dia | interity any       |                                        | doode as                | 000000 000000                                                                                                    |                |                                         |         |
|                                         | Cardinger C=0)0000000000   | and an analysis and                                     | COUNTRAD .          | HI TYNBO           | And Tangata activities    | Codechilaren and | DDO-CHORDON - CONDACE   | ance secto § 20   | Horange Carlored   | ~~~~~~~~~~~~~~~~~~~~~~~~~~~~~~~~~~~~~~ | actions and             |                                                                                                    |                |                                         |         |
|                                         | PORNERS MORE TOWN          | actualization actualed                                  | ininged the c       | 2000 00 0000       | ente como constano        | (galacipacing    |                         | A Bannak          | Company of Company |                                        |                         |                                                                                                    |                |                                         |         |
|                                         |                            | minutated and a super                                   | oraco la bajal - 15 | ? 900 (diddoodicc) | 0007 kindekining right a  | moorroom         | Conner Marine           | STOCIONINE COS    | 1 Mature           | anti catantari A B                     | , 4000zano "069         | 10000 000000000 V                                                                                                    |                |                                         |         |
|                                         |                            |                                                         |                     |                    |                           |                  |                         |                   |                    |                                        |                         |                                                                                                    | 40.4           | 401 453 5450531 314 Marken              |         |

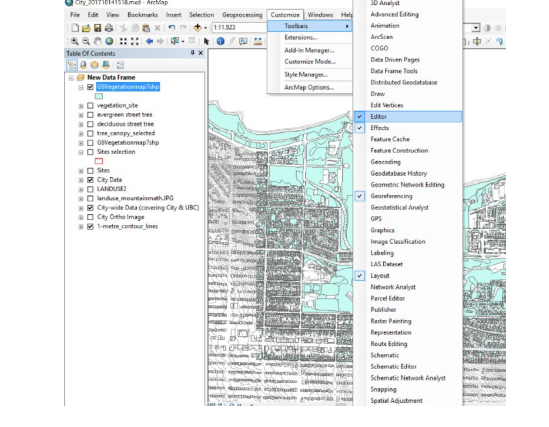

Right click your editor tab. Choose "Save Edits" to save the areas in the shapefile.

\*If you could not find your editor tab, go to Customize>Toolbars>Editor and check the Editor tab\*